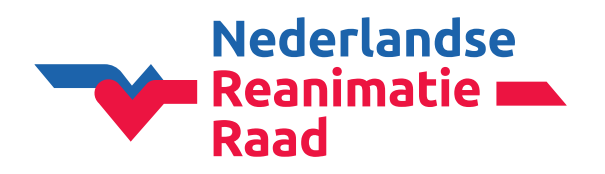

Wanneer je bent ingelogd in CoSy kom je op de 'Dashboard' pagina.

1: Klik op 'NRR-bijdrage' in het menu aan de linkerkant.

**2:** Klik vervolgens op de blauwe regel '**Klik hier om de bijdrage voor andere instructeurs te betalen.**'

| COUNCIL               | NRR-BIJDRA  | E                    |                    |                |         |  |
|-----------------------|-------------|----------------------|--------------------|----------------|---------|--|
|                       | MIJN BI     | JDRAGEN              |                    |                |         |  |
| 🗂 Dashboard           | Jaar        | Kwalificatie         | Betaald            | Betalingsdatum | Factuur |  |
| L Profiel             | 2024        | Instructeur          | NO                 | NU BETALEN     |         |  |
| 🔅 Account             | 2023        | Instructeur          | YES                | 23/02/2023     |         |  |
| Privacy               |             |                      |                    |                |         |  |
| 🖤 ERC Lidmaatschap    |             |                      |                    |                |         |  |
| 📚 Mijn cursussen      |             |                      |                    |                |         |  |
| 🔉 Mijn certificaten   |             | CANICATIC            |                    |                |         |  |
| Cursus kalender       | MIJN OF     | GANISAILE            |                    |                |         |  |
| O Congres registratie |             |                      |                    |                |         |  |
| Bestellingen          | Klik hier o | m de bijdrage voor a | ndere instructeurs | te betalen.    |         |  |
| 🔜 NRR-bijdrage 🔰 1    |             |                      |                    | 2              |         |  |
| Cursusmateriaal       |             |                      |                    |                |         |  |

#### Leden toevoegen

1: Selecteer het jaartal waar de jaarbijdrage voor betaald moet worden.

- Klik op de blauwe knop 'SEARCH'.

**2:** Voeg een persoon toe: Wanneer het e-mailadres (van het CoSy account van de instructeur) bekend is, voer dan het e-mailadres in (dit werkt het snelste).

- Klik op de blauwe knop 'PERSOON TOEVOEGEN'.

| NRR-BIJDRAGE                                                                                                    | 2024 • SEARCH                                           |
|----------------------------------------------------------------------------------------------------|---------------------------------------------------------|
| LEDEN TOEVOEGEN<br>Voeg leden van uw organisatie toe aan de lijst door één van de formulieren te gebruiken onderaan deze pagina. U kan leden toevoegen door hun naam en e-mail adres in te vullen, of c<br>(indien er vorig jaar een ledenlijst ingevuld is) | loor de ledenlijst van vorig naar dit jaar te kopiëren. |
| LEDEN TOEVOEGEN                                                                                                    |                                                         |
| METHODE A: VUL DE PERSOONSGEGEVENS IN<br>Voomaam<br>Tweede voornaam<br>Achternaam<br>Geboortedatum<br>E-mailadres 2<br>PERSOON TOEVOEGEN                                                                                                    |                                                         |

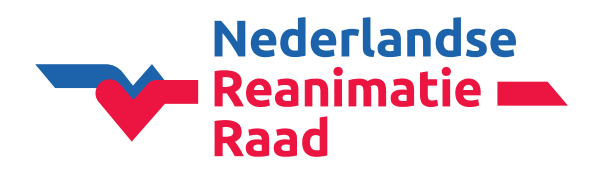

De persoon is toegevoegd.

| Naam              | E-mailadres | Datum toegevoegd | Bijdrage                              | Status | Factuur |   |
|-------------------|-------------|------------------|---------------------------------------|--------|---------|---|
| Naam + Achternaam | @gmail.com  | 19/12/2023       | Instructors BLS/AED, PBLS (39,90 EUR) | OPEN   |         | Ŵ |

#### Leden bevestigen

Wanneer alle leden zijn toegevoegd, klik op de blauwe knop 'VOLGENDE'.

#### Leden kopiëren van vorig jaar

Wanneer je als organisatie eerder de jaarbijdragen voor instructeurs hebt betaald, kan je de leden kopiëren.

**1**: Selecteer het jaartal waar de jaarbijdrage voor betaald moet worden en klik op de blauwe knop '**SEARCH**'.

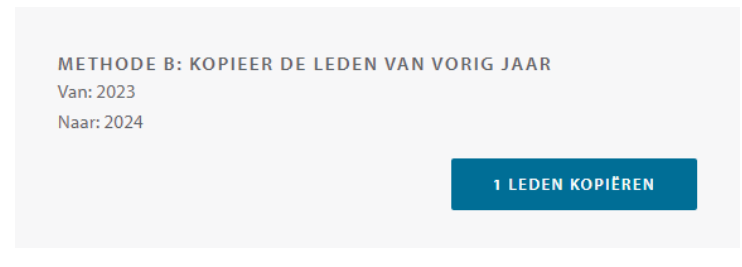

- Klik bij methode B op de blauwe knop '.. LEDEN KOPIËREN'.

Het is mogelijk om leden te verwijderen door op 🔟 te klikken. Of via bovenstaande manier leden toe te voegen en vervolgens de leden te bevestigen.

Vervolgens kom je in het scherm '**NRR-BIJDRAGE**' en ga je de betaling in orde maken.

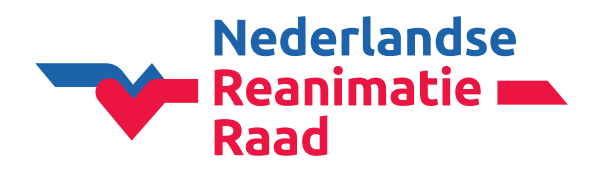

#### Persoonlijke informatie

Controleer je persoonlijke gegevens.

#### Factuurinformatie

Hier kan je een referentie (bijv. PO-nummer) invullen. Is geen verplicht veld.

**Let op!** Als je een factuurreferentie invult, vergeet dan niet op de groene knop ' **OPSLAAN**' te klikken.

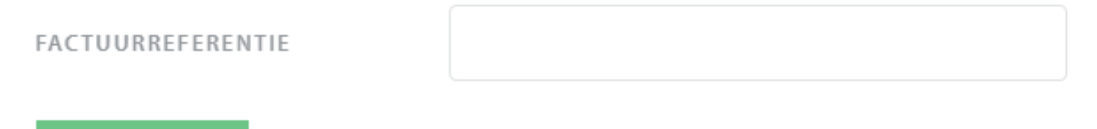

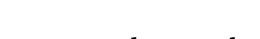

✓ OPSLAAN

### Factuuradres selecteren

- Controleer het factuuradres.
- LET OP! Klik vervolgens in het kader. Het vinkje zal nu groen worden.

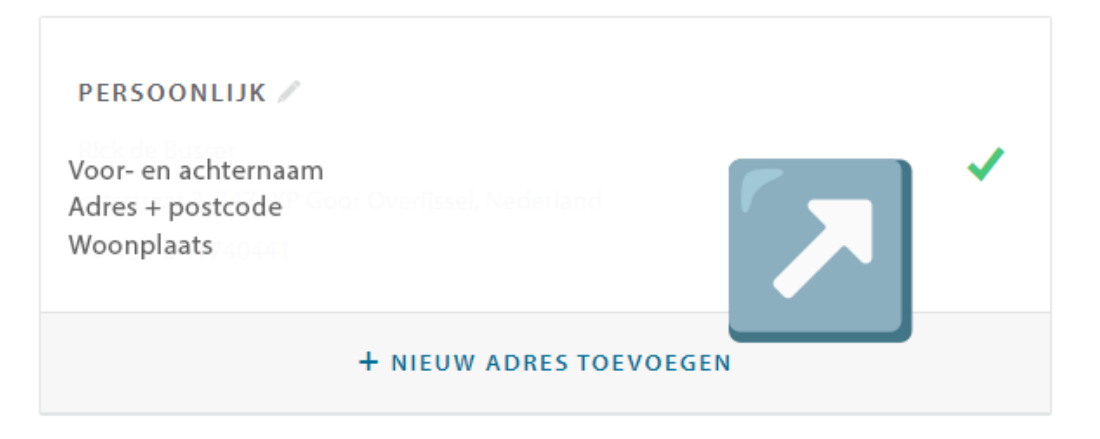

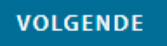

- Klik op de blauwe knop 'VOLGENDE'.

#### Klopt het factuuradres niet meer?

- Klik op '+ NIEUW ADRES TOEVOEGEN'.

```
TYPE * Organisatie
```

- Selecteer bij type > **Organisatie**.
- Vul de gegevens in.
- Klik op de groene knop '**OPSLAAN**'.
- Selecteer het juiste factuuradres (vinkje moet groen worden).

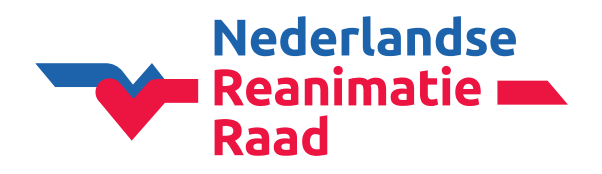

### Bijdragen betalen: betaling

Vervolgens ga je over naar de betaling. Eerst krijg je onderstaande melding.

| De betalir | ng verloopt via het beveiligde online platform van MultiSafePay.                      |
|------------|---------------------------------------------------------------------------------------|
| Klik op on | derstaande knop om naar de beveiligde betaalpagina te gaan. Daarna keert u terug naar |
| Course Ma  | anagement Systeem en ontvangt u een bevestiging.                                      |
|            |                                                                                       |
| Biidrad    | ie:                                                                                   |
|            | Instructors BLS/AED_PBLS (2024)                                                       |
| 11110101   |                                                                                       |
| Totale     | priis: 30 00 ELIP                                                                     |
| Totale     | bijs. 59,90 EON                                                                       |
|            |                                                                                       |

- Klik op de groene knop 'VOLGENDE'.

### Kies je betaalmethode

# **MultiSafepay**

| Shop          | NRR, jaarbijdrage |
|---------------|-------------------|
| Beschrijving: | NRR Contribution  |
| Bedrag:       | Totaal 39,90 EUR  |

#### Betaalmethoden:

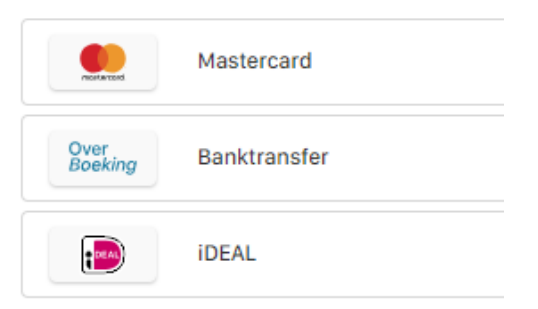

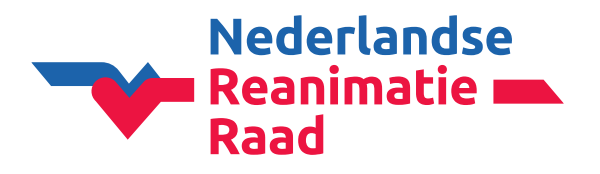

### Betaling via banktransfer

# **MultiSafepay**

| Over<br>Boeking Banktransfer                                                                                                    |                        |
|----------------------------------------------------------------------------------------------------|------------------------|
| Let op: bij een bankoverschrijving kan het 1 à 2 werkdagen duren om uw betaling te verwerken. Pas na ontvan<br>betaling wordt uw bestelling verwerkt. Indien u uw bestelling sneller wilt ontvangen, kies dan een andere betaalme<br>Uw bankrekeningnummer | igst van uw<br>≥thode. |
| (i) Uw bankrekening opgeven is optioneel, maar kan er voor zorgen dat uw betaling sneller verwerkt wordt.                                                                                                    |                        |
| Land van bank Nederland                                                                                                    | ~                      |
| Terug                                                                                                    | Bevestig               |

- Hier hoef je **niets** in te vullen.
- Klik op de blauwe knop '**Bevestig**'.

Het volgende scherm verschijnt:

- Klik op de blauwe knop 'Terug naar webwinkel'.

|   |                 | 55                     |
|---|-----------------|------------------------|
|   | IBAN            | NL40 DEUT 7351 1138 23 |
|   | SWIFT / BIC     | DEUTNL2A               |
|   | Bedrag          | EUR 39,90              |
| B | etalingskenmerk | 0233 4782 0866 4210    |
|   | Naam            |                        |
|   | Stad            |                        |

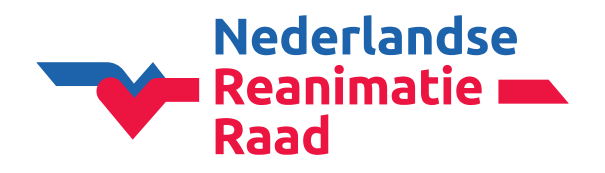

#### Factuur downloaden

In het volgende scherm kan je nu de factuur (bijv. voor de financiële administratie) downloaden.

- Klik op de blauwe link 'Klik hier om de factuur te downloaden.'

BESTELLING VOLTOOID

Wij danken u hartelijk voor het betalen van uw jaarbijdrage. **Zodra wij uw betaling ontvangen** hebben, krijgt u een e-mail ter bevestiging, met de factuur in de bijlage.

#### Klik hier om de factuur te downloaden.

Wanneer u de bijdrage als instructeur heeft betaald, kunnen opleidingsinstituten u terugvinden in CoSy en u als instructeur op een cursus inschrijven als dat met u is overeengekomen.

Wanneer u de bijdrage als opleidingsinstituut (organisator) heeft betaald, kunt u onbeperkt cursussen en cursisten in CoSy invoeren. Voor alle cursisten kunt u certificaten uitdraaien. Hieraan zijn geen extra kosten verbonden.

FERUG NAAR HET OVERZICHT

- Klik (na het downloaden van de factuur) op de groene knop 'TERUG NAAR HET OVERZICHT'.

#### \*\* Belangrijke informatie voor de financiële administratie \*\*

- **Onderaan de factuur staan de juiste betaalgegevens** (bankrekeningnummer en betaalkenmerk).
- Vermeld bij de bankoverschrijving **alleen het betaalkenmerk** (geen factuurnr. of andere tekst).
- Betaal elke factuur **apart** (facturen niet samenvoegen in 1 betaling).
- Gebruik het bankrekeningnummer op de factuur **alleen voor het betalen van de NRR jaarbijdrage**.